## **Control System Studio**

Kay Kasemir

ORNL/SNS

kasemirk@ornl.gov

Jan. 2019

ORNL is managed by UT-Battelle for the US Department of Energy

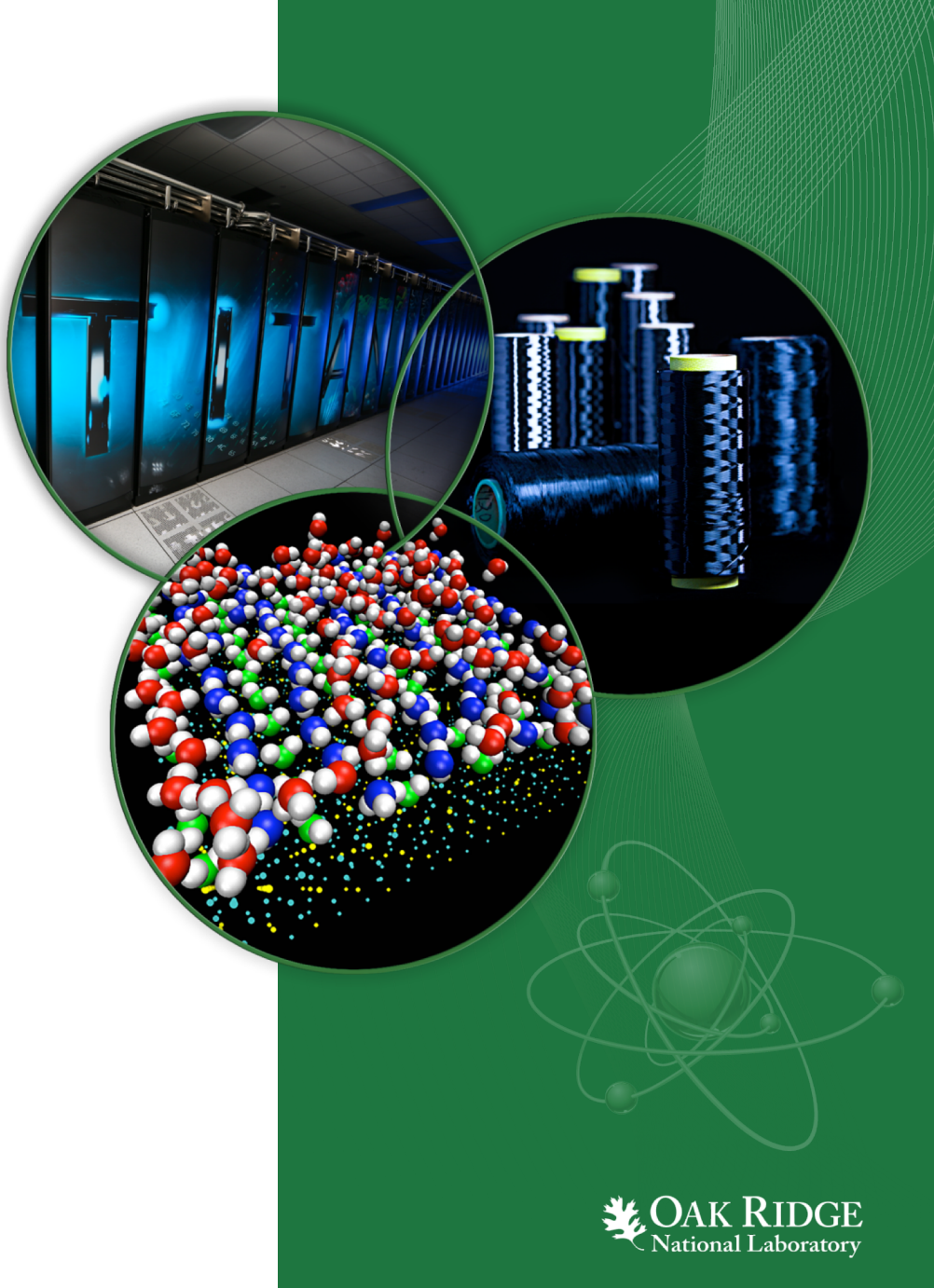

# **Control System (CS) Studio**

#### **User Interface tools**

- Display editor & runtime
- Strip Chart
- Channel Access utilities

Also

- Archive system
- Alarm Handler
- Site-Specific support for logbook, PV names, ..

.. integrated, site-specific user-interface tool for Windows, Linux, OS X

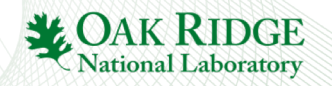

#### What does CS-Studio look like?

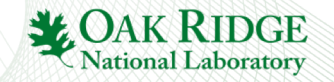

#### Australian Square-Kilometer Array Pathfinder (ASKAP)

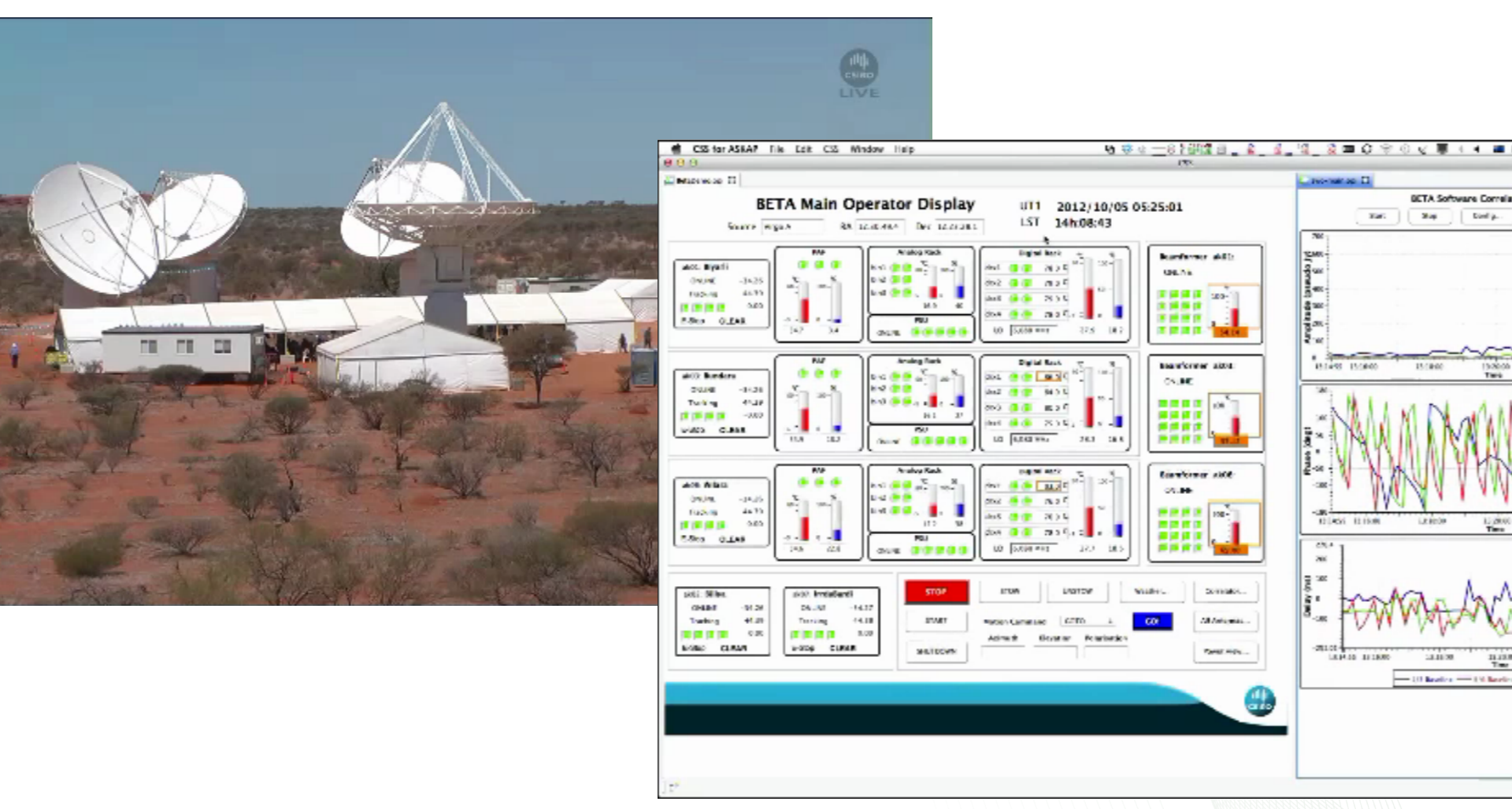

Oct. 2012, Juan Guzman, http://www.aps.anl.gov/epics/tech-talk/2012/msg02113.php

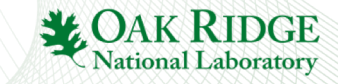

#### ITER

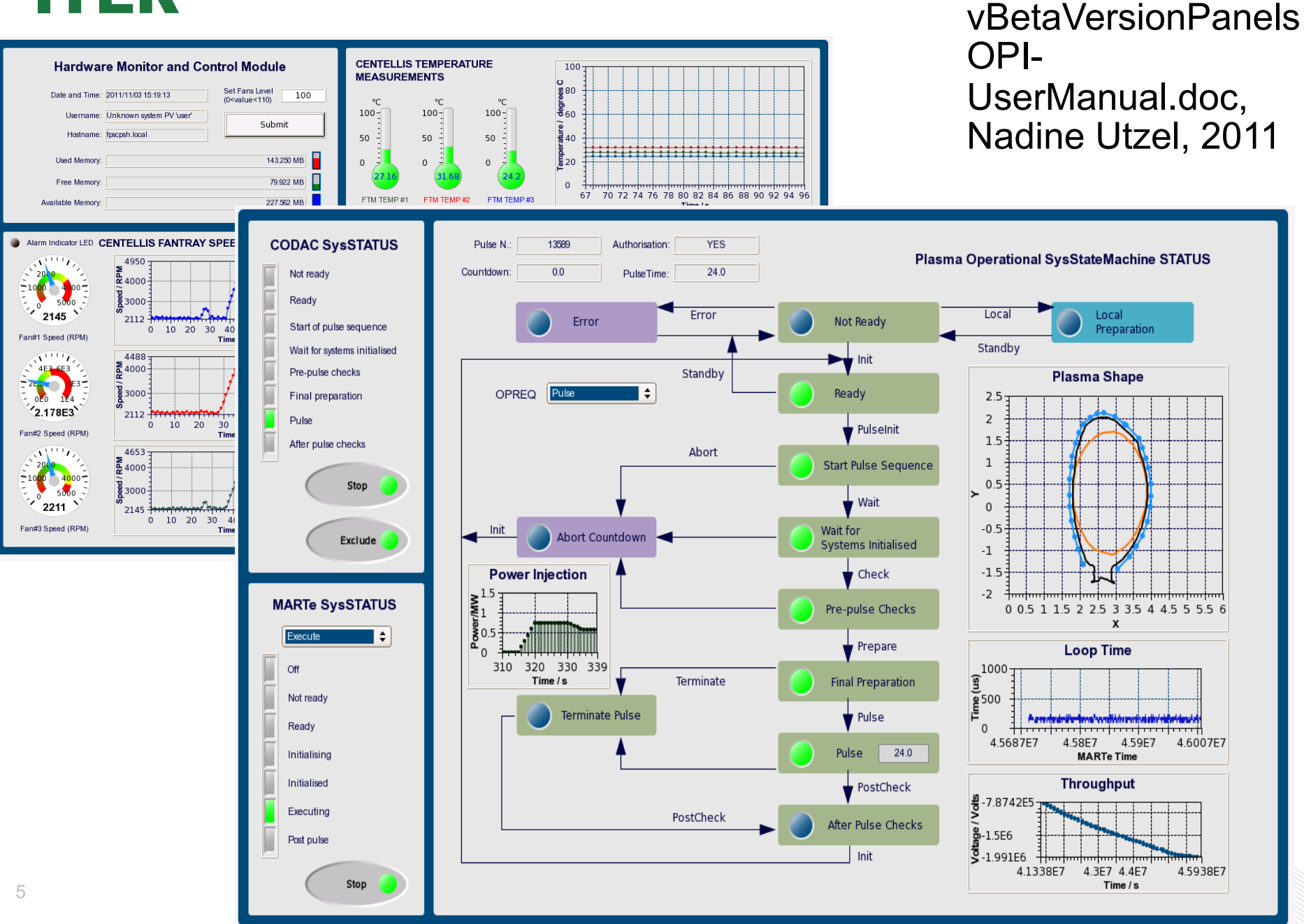

**ITER-FPSC-**

### **ORNL 'CG-1D' Beam Line**

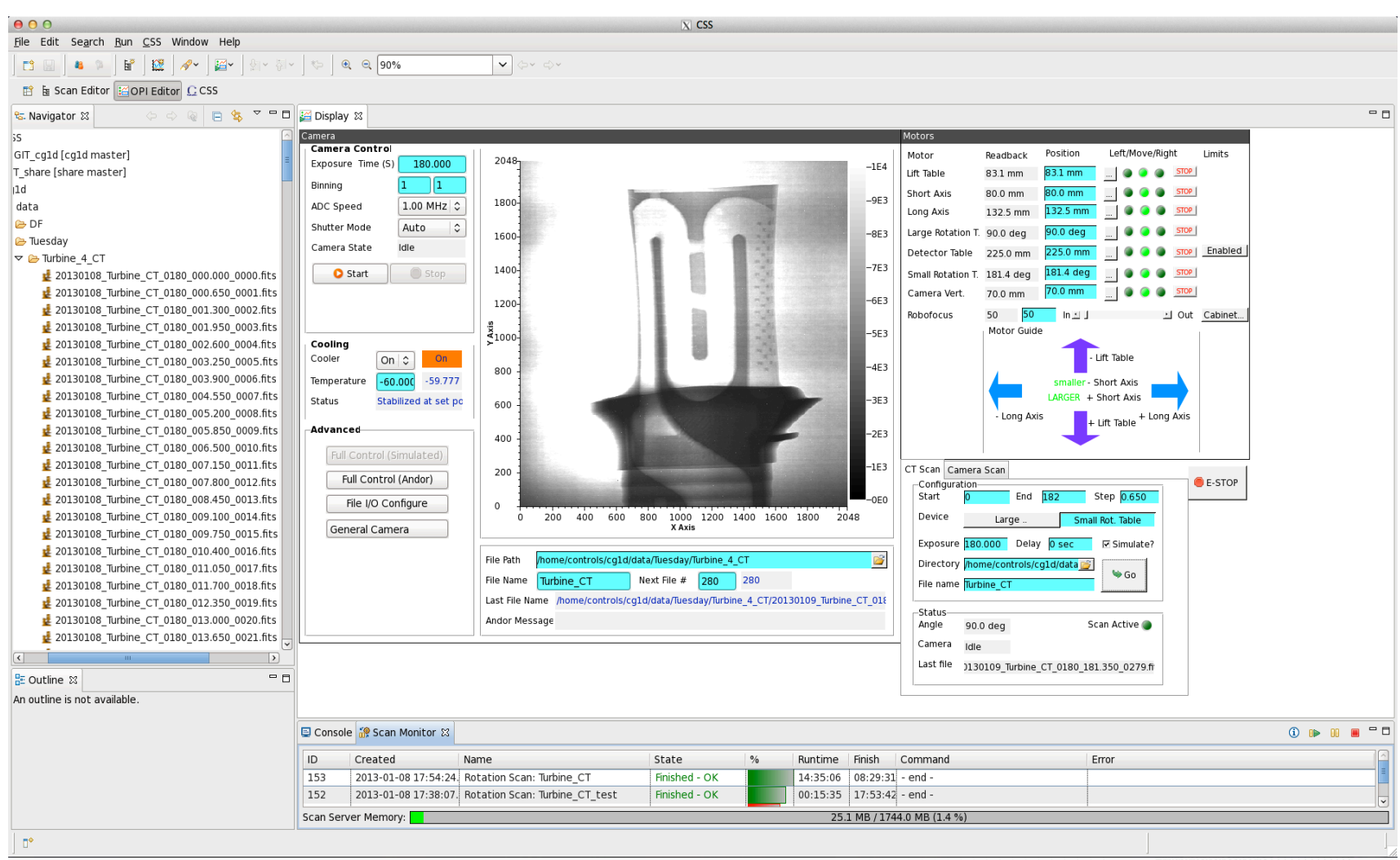

#### Neutron Tomography, EPICS/CSS since Jan. 2013

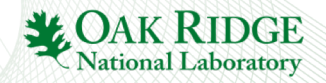

### **ORNL SNS 'VULCAN' Beam Line**

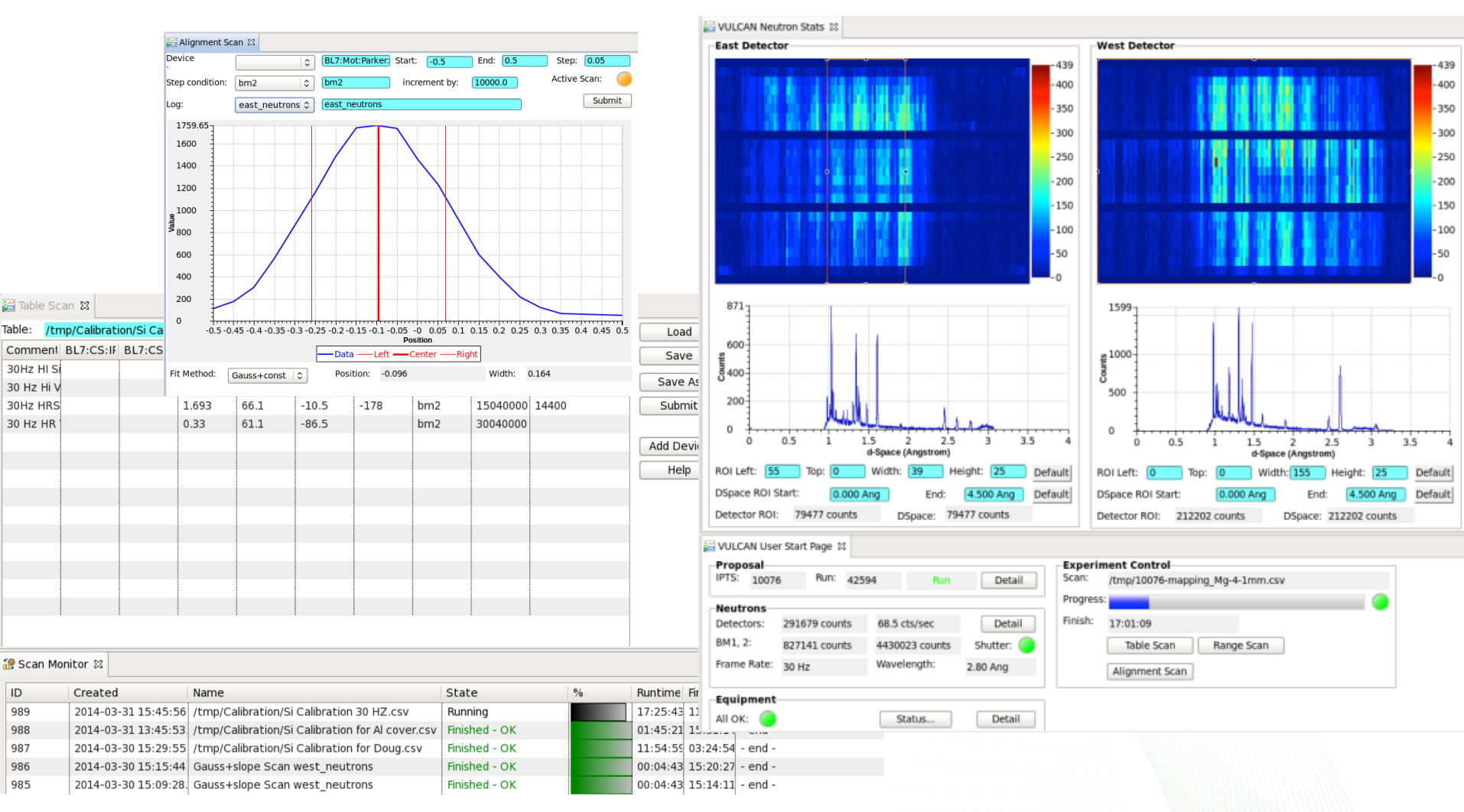

#### Engineering Diffractometer, EPICS/CSS since March 2014

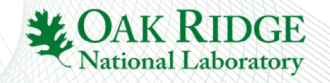

#### **BNL NSLS2**

|                                                       |                                                                                                    |                                      |                                  |       |                                                               | LTB Spectrum-VF2                                                                                                    | 💼 [              |
|-------------------------------------------------------|----------------------------------------------------------------------------------------------------|--------------------------------------|----------------------------------|-------|---------------------------------------------------------------|----------------------------------------------------------------------------------------------------|------------------|
| 🗈 Log Table                                           | ee 🐹                                                                                                    |                                      |                                  |       | <u> </u>                                                      |                                                                                                    |                  |
| _og Query:                                            |                                                                                                    |                                      |                                  | Adv   | Search                                                        |                                                                                                    | 1.5              |
| Date                                                  | Description                                                                                                    | Owner                                | Logbooks                         | Tags  | A.                                                            |                                                                                                    | - 68             |
| 5/12/14 7:40 AM<br>+ modified at:<br>5/13/14 11:32 AM | Systems are now shut down for SR, BTS, Booster, LBT, and Linac. Klystrons 1<br>and 3 were left on and in standby.                                                                                                    | zeitler<br>modified by:<br>zitvogel  | Operations                       |       | 0                                                             | 960 OTR OTR Done Acquire Reset spetrcum IOC                                                                                                    | Camera View      |
| 5/12/14 7:32 AM                                       | Pentant 3 would not open using normal access request, RCT had to hit<br>emergency access button. At the time the SR RF was set to AUX state, the<br>main dipole was off, BTS B2 was off, and BTS shutter was closed.                       | zeitler<br>modified by:<br>zitvogel  | Operations                       |       | 0                                                             | 800-                                                                                                    | - 3500<br>- 3000 |
| 5/12/14 7:21 AM                                       | Linac is Off.<br>Cathode is off.<br>klystrons in standby.                                                                                                    | rfliller<br>modified by:<br>zitvogel | Operations                       |       | 1                                                             | 600-                                                                                                    | -2500<br>-2000   |
| 5/12/14 7:19 AM                                       | Vertical Emittance Measurement<br>epsy. 85.6 +/-3.8 nm<br>betay=14.2 +/-0.63 m<br>Johay=-1.67 +/-0.07                                                                                                    | rfliller<br>modified by:<br>zitvogel | Operations                       |       | 1                                                             | 200-                                                                                                    | -1500<br>-1000   |
| 5/12/14 7:09 AM                                       | Horizontal Emittance Scan:<br>epsx: 81-H-5nm<br>betax: 14.3-H-0.6m<br>alphax:-1 81-H-0.08                                                                                                    | rfliller<br>modified by:<br>zitvogel | Operations                       |       | 1                                                             |                                                                                                    | -500             |
| 5/12/14 7:00 AM<br>+ modified at:<br>5/13/14 11:32 AM | Linac Status Page.                                                                                                    | rfliller<br>modified by:<br>zitvogel | Operations                       |       | 1                                                             |                                                                                                    |                  |
| 5/12/14 7:00 AM                                       | Starting to shut down the Storage ring and booster while Ray finishes some<br>measurements on the Linac.                                                                                                    | zeitler<br>modified by:<br>zitvogel  | Operations                       |       | 0                                                             | 10.6<br>10.4                                                                                                    |                  |
| 5/12/14 7:00 AM                                       | There are the 72 bunhces in all their glory. SAved the waveform to a text file.                                                                                                    | rfliller<br>modified by:<br>zitvogel | Operations                       |       | 1                                                             |                                                                                                    |                  |
| 5/12/14 6:55 AM<br>+ modified at:<br>5/13/14 11:32 AM | 72 bunhces in the booster! That is what the linac is making. GREAT! We have<br>established that the linac can inject its bunch train into the booster.                                                                                     | rfliller<br>modified by:<br>zitvogel | Operations                       |       | 1                                                             | Relative energy deviation (%)                                                                                                    |                  |
| 5/12/14 6:52 AM                                       | successfully restore machine with the snapshot #1164 and Conifg<br>LTB_BR_BTS_20140421                                                                                                    | rfliller                             | Machine<br>Physics<br>Operations | MASAR | 0                                                             | Energy         199.83         MeV         FWHM         0.325         %         Charge within +/-0.5%         87.838         %           UserLeftRegion         -0.5         %         UserCharge within +/-0.5%         88.861 |                  |
| 5/12/14 6:52 AM                                       | Succeed to save a snapshot #1165 to MASAR database using Conifg LN-LTB-<br>All-20131219 with description: 200 MeV, 9.0nC at ICT1, 150 ns 0.3% energy<br>spread.<br>Comment: SAving best Beam Loading Compensation with 9nC at ICT1, 150 ns | rfliller                             | Machine<br>Physics<br>Operations | MASAR | 0                                                             | Statistics       INFO:     done:/epics/data/HLA_result/2014-5       Over 10 shots     Average                                                                                                    | ave              |
| 5/12/14 6:50 AM<br>■ modified at:<br>5/13/14 11:32 AM | This is the best beam loading compensation to date with a 150 ns pulse. 9nC at ICT1. 7.4 nC at FCT1.                                                                                                    | rfliller<br>modified by:<br>zitvogel | Operations                       |       | 1                                                             | Energy         [MeV]         199,5         0,12           FWHM         [%]         0.318         0.017           Charge in+/-0.5%         [%]         88,426         0.852                                                     |                  |
| 5/12/14 6:23 AM<br>+ modified at:<br>5/13/14 11:32 AM | Booster extraction kicker 1 pulse is still erratic.                                                                                                    | zeitler<br>modified by:<br>zitvogel  | Operations                       |       | 1                                                             |                                                                                                    |                  |
| 4                                                     |                                                                                                    |                                      |                                  |       |                                                               |                                                                                                    | XN               |
|                                                       | Chroff Max: 2014                                                                                                    |                                      |                                  |       |                                                               | - 988<br>- 987<br>- 0.28<br>- 199.2<br>- 199.2<br>- 199.2                                                                                                    |                  |
| Kunai Shroπ, May 2014                                 |                                                                                                    |                                      |                                  |       | 86.15 0.2681 199.08 0 2 4 6 8 10 12 14 16 18 20 22 24 26 28 3 | 0 32 34                                                                                                    |                  |

Shot

#### **Airplane Simulator/Test**

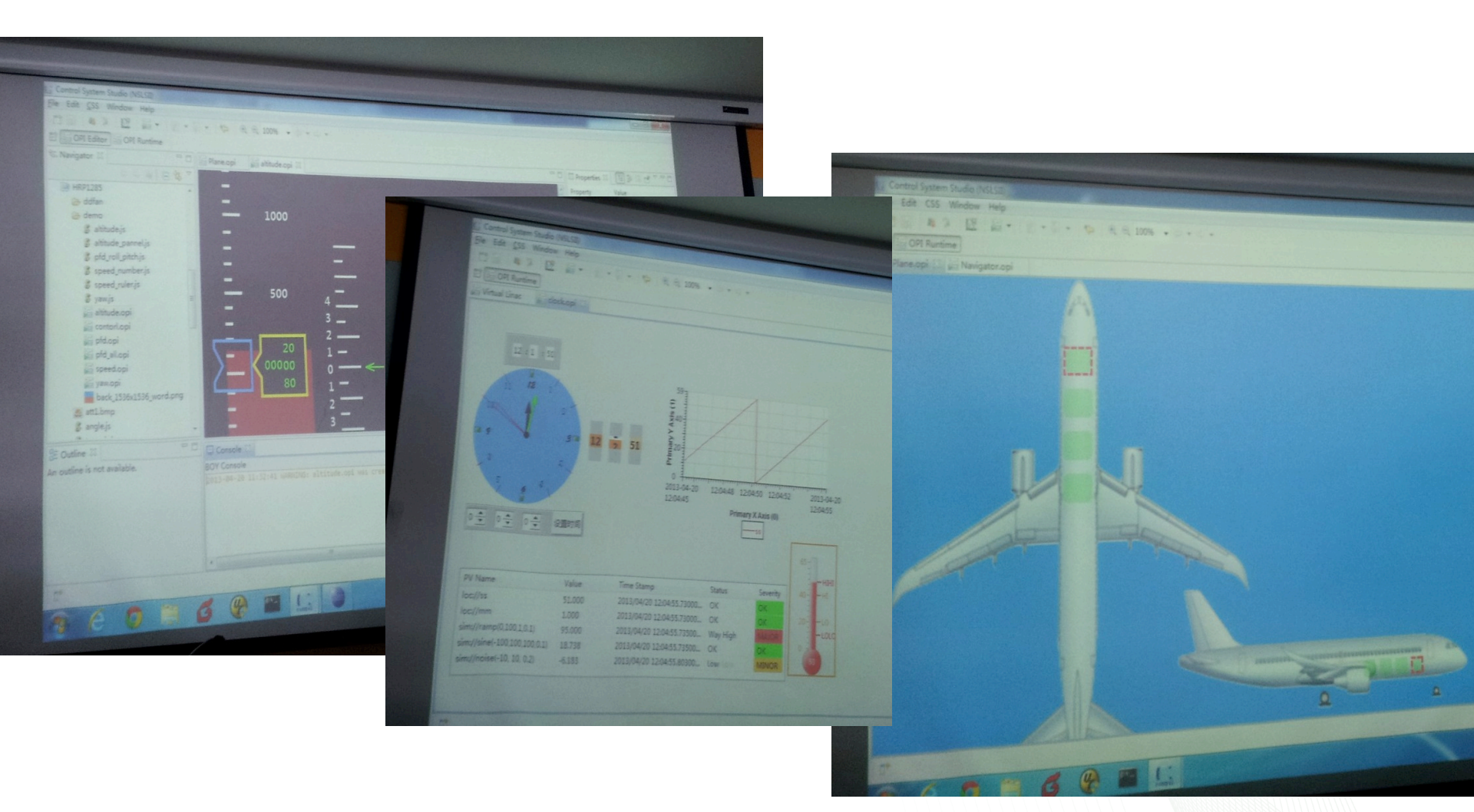

#### Somewhere ...

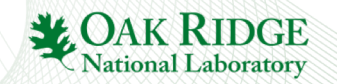

#### What is CS-Studio?

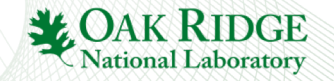

### **CS-Studio Components**

### Common Use

- Display Builder
- Data Browser
- Probe
- PV Table
- PV Tree
- Channel Access
- PV Autocomplete from History

### **Selected Use**

- Alarm System
- Archive Appliance, RDB Archiver, Channel Archiver
- ChannelFinder
- Olog, SNS Elog
- PV Access, MQTT
- Autocomplete from Channel Finder, SNS PV database, Archive

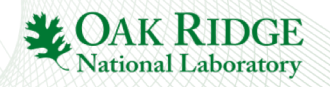

| Alarm Area Panel      IH     BL-1B NOMAD     IH     BL-1B NOMAD     IE Sh     BL-3 SNAP     BL-7 VUL      IFIN     III AIA     BL-11A POWGEN     BL-14B HYSPEC     BL16B VISION     IPPS     IPS     IFIN     IFIN | Cont<br>ow in Alarm Tree<br>DMAD Overview<br>gger automated em<br>arm Perspective | Complete Alarm Pe<br>Tree view, Table of                          | erspective:<br>current alarm       | S                    |                                                    |                                |                |            |
|----------------------------------------------------------------------------------------------------|-----------------------------------------------------------------------------------|-------------------------------------------------------------------|------------------------------------|----------------------|----------------------------------------------------|--------------------------------|----------------|------------|
| Area: BL16B VISION                                                                                                    | IIII Alarm Table 12                                                               |                                                                   |                                    |                      |                                                    | .@                             | 21             |            |
| 🕨 🖕 Area: IPPS                                                                                                    |                                                                                   |                                                                   |                                    |                      |                                                    |                                | •              |            |
|                                                                                                    | Current Alarms (0)                                                                |                                                                   | Select                             |                      |                                                    |                                | ~              | ) <b>x</b> |
|                                                                                                    | PV                                                                                | Description                                                       | Alarm Time                         | Current Sev          | Current Stal Alarm Sev                             | Alarm Statu Al                 | larm Val       | lue        |
|                                                                                                    | Acknowledged Alarm<br>PV<br>BL1B:Vac:VacOK                                        | is (1)<br>Description<br>major-ack'ed alarm: Beam Line 1 B Vacuum | Alarm Time<br>2014/03/06 07:40:376 | Current Sev<br>MAJOR | Current Stai Alarm Sev A<br>LOLO_ALAR major-ack'ec | Alarm Statu Al<br>LOLO_ALAR 0. | larm Val       | lue        |
|                                                                                                    |                                                                                   |                                                                   |                                    |                      | ¥                                                  | OAK K<br>National La           | IDC<br>aborate | 3E<br>ory  |

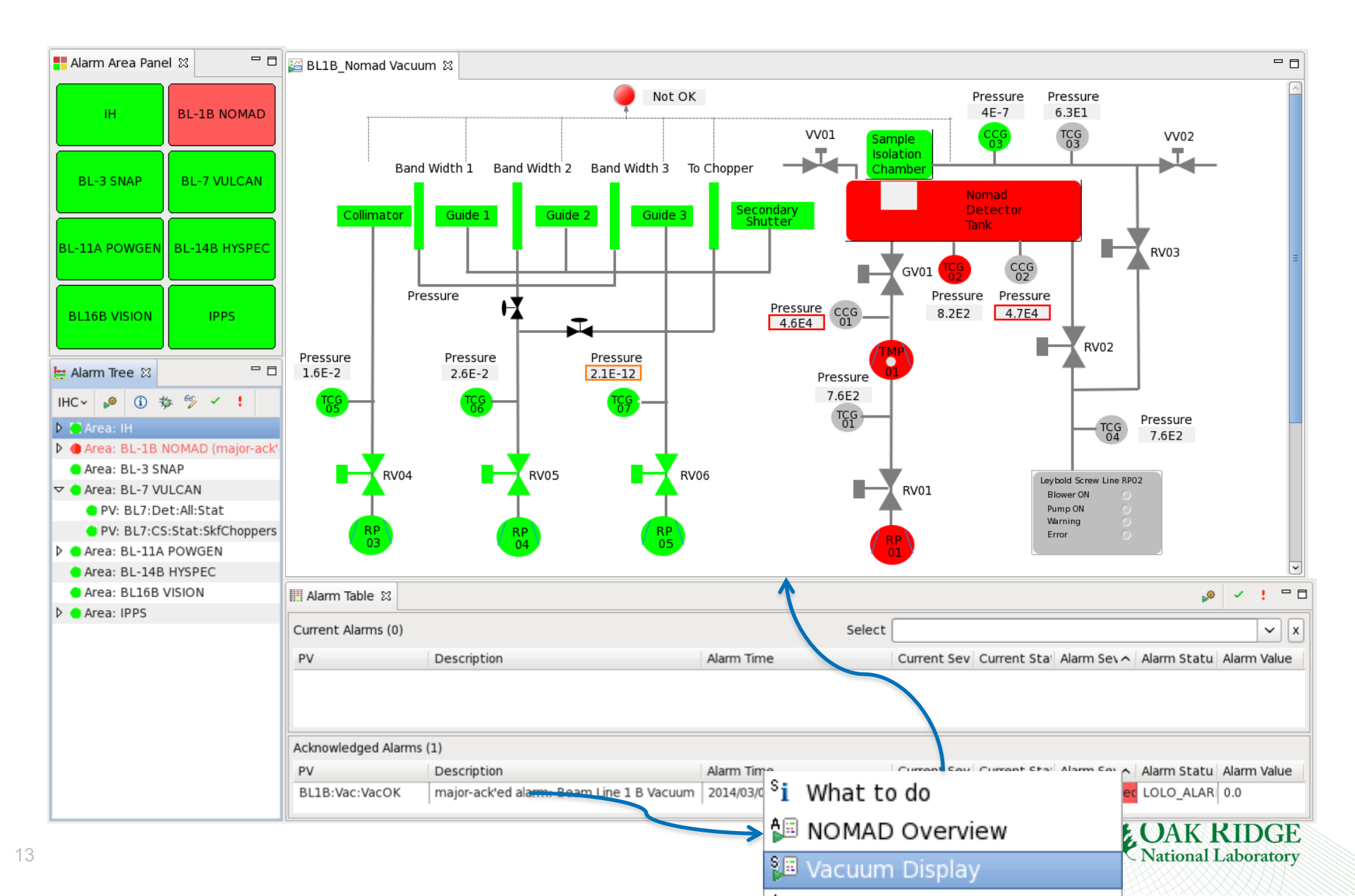

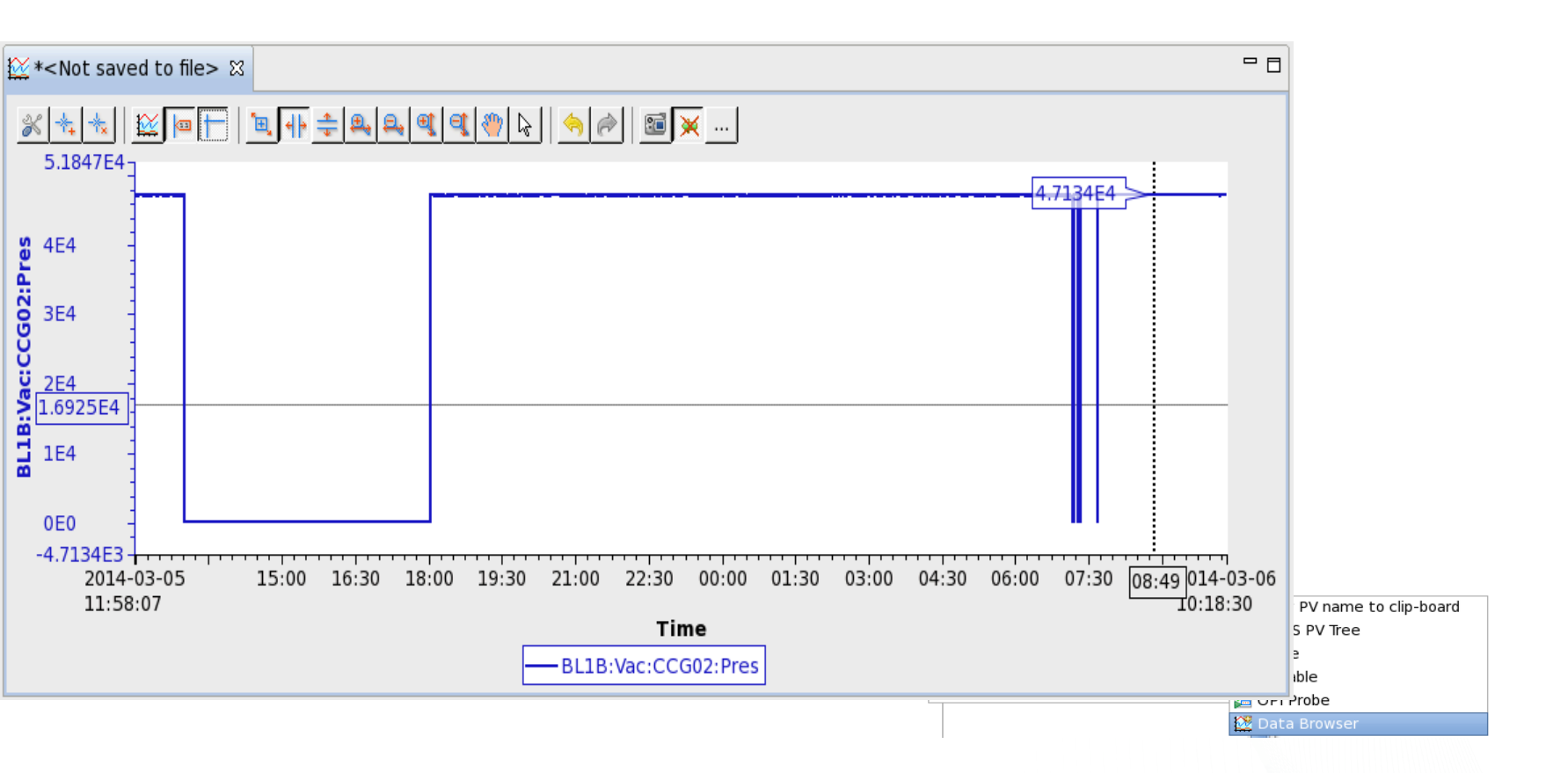

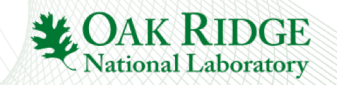

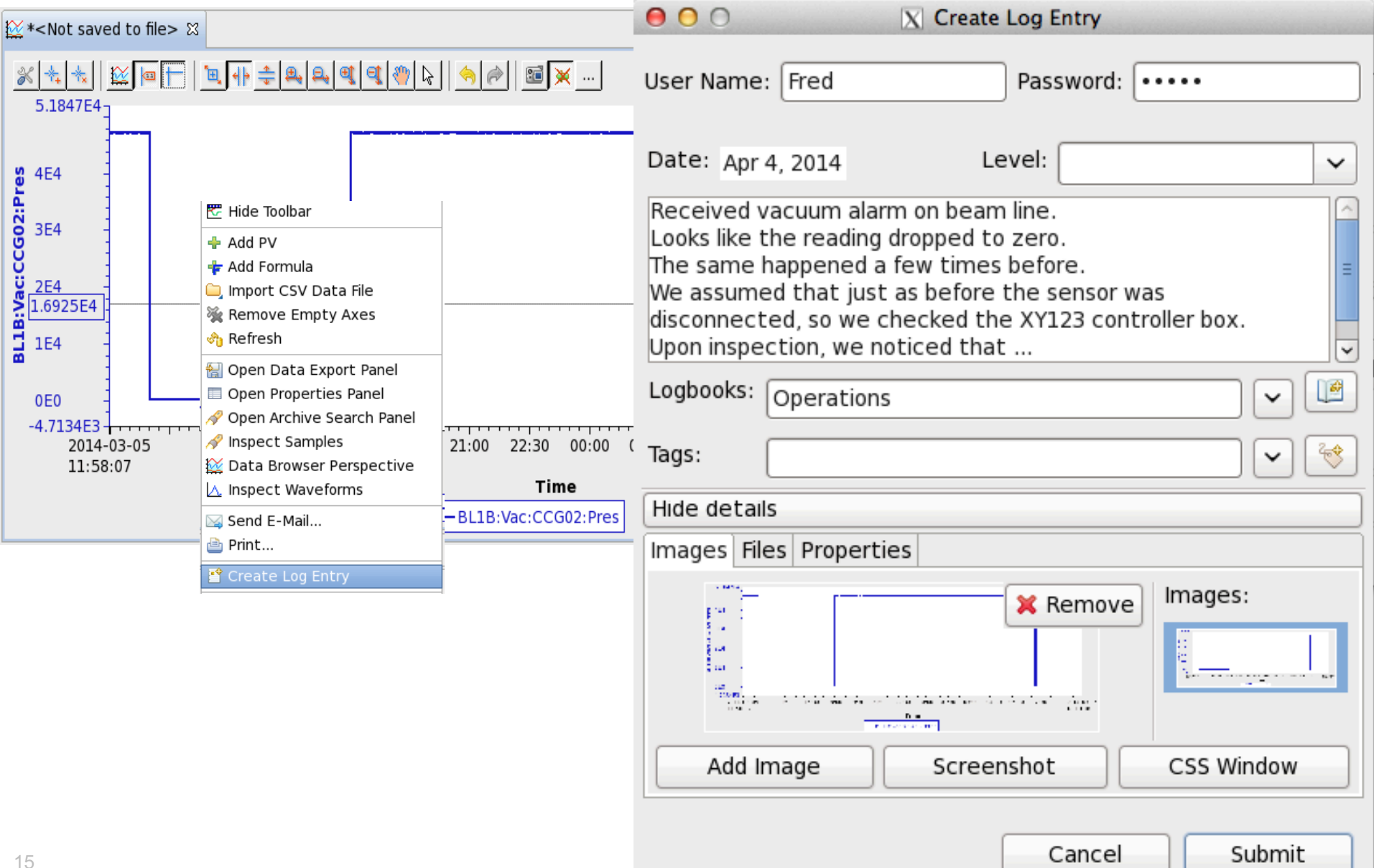

#### **CS-Studio**

is a collection of components.

#### Integrated Workflow:

- Alarm display
- Display Builder (Channel Access)
- Data Browser (with RDB Archive)
- Logbook (SNS Elog)

#### **Result:**

| <b>Operations</b><br>2014-04-03<br>10:40 | RFQ Recovery from SCL 19a Trip<br>During the 30-second beam recovery from SCL 19a, the RFQ resonance error decreased quickly. In order to save the RFQ from opening loop, I dropped the field down<br>by one click. After the resonance error became stable, I restored the field back to .340. |  |  |  |  |  |
|------------------------------------------|----------------------------------------------------------------------------------------------------|--|--|--|--|--|
|                                          | Note:The BEAST alarm for RFQ resonance error came in and this is what alerted us that there was a problem. The alarm annunciated in time for us to do something instead of it being too late.                                                                                                   |  |  |  |  |  |
|                                          |                                                                                                    |  |  |  |  |  |

**CAK RIDGE** National Laboratory

### **Evolution of CS-Studio**

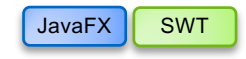

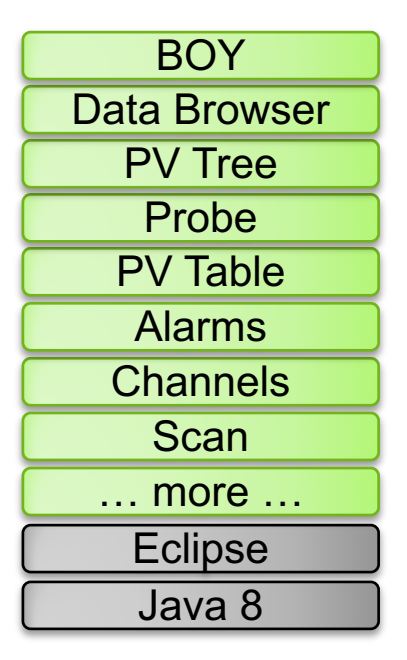

Since ~2010: Operational at several sites

| Display Builder |
|-----------------|
| Data Browser    |
| PV Tree         |
| Probe           |
| PV Table        |
| Alarms          |
| Channels        |
| Scan            |
| more            |
| Eclipse         |
| Java 8          |

Since ~2016: SNS beam lines, planned for ESS

| Display Builder |
|-----------------|
| Data Browser    |
| PV Tree         |
| Probe           |
| PV Table        |
| Alarms          |
| Channels        |
| Scan            |
| more            |
| Phoebus         |
| Java 9, 10      |

2019: SNS beam lines

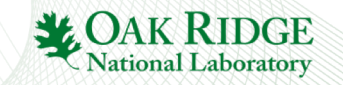

#### From 2014 to 2018

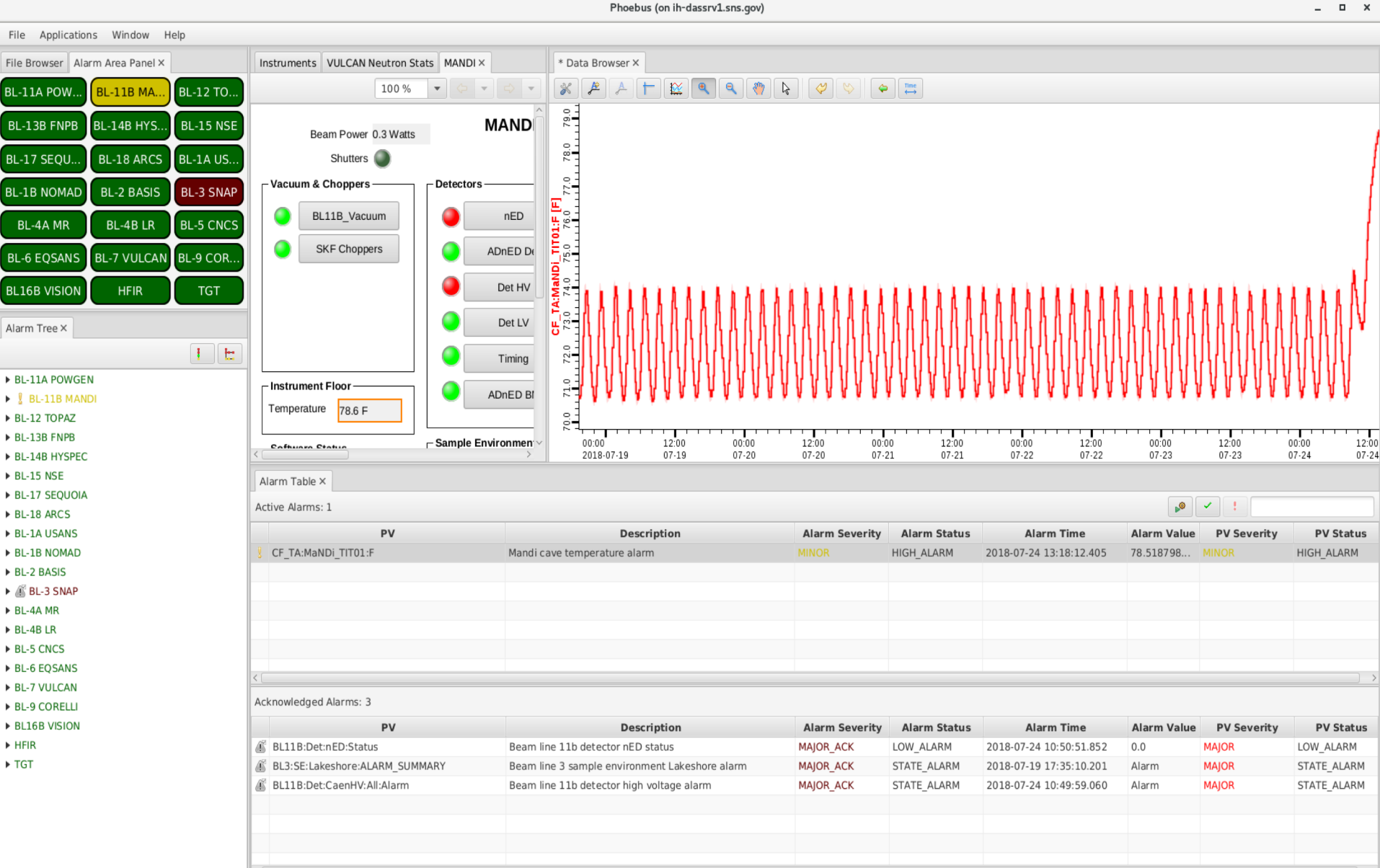

#### **Getting Started with CSS**

#### Start `css`

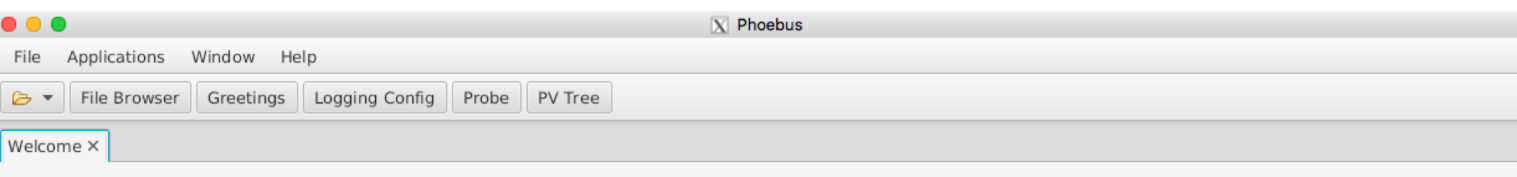

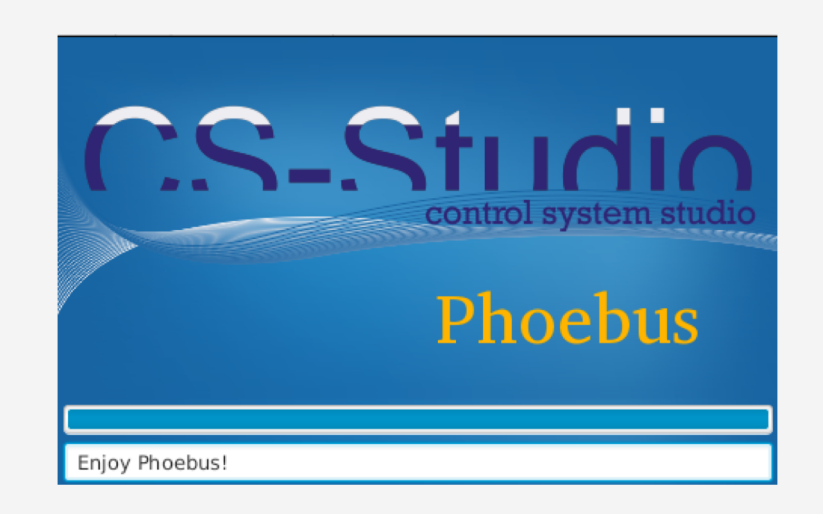

#### **Exercise: Probe**

- Use "Probe" in toolbar or Menu Applications, Display, Probe
- Enter PV name "sim://sine"
- Open another Probe for "training:random" (or some other PV from your IOC)
- Close Probe
- Open it again
- Note previously used PVs in history as you enter new PV
- Right-click on the "Probe" tab, Select "Split Horizontally", and move one of the probes to new panel.

|               | X Phoebus                                                                                                   |         |                                                                    |                                                                                   |        |  |  |
|---------------|----------------------------------------------------------------------------------------------------|---------|--------------------------------------------------------------------|-----------------------------------------------------------------------------------|--------|--|--|
| File Applicat | tions Window Help                                                                                           |         |                                                                    |                                                                                   |        |  |  |
| 🕞 🔻 File Br   | rowser Greetings Logging Config Probe                                                                       | PV Tree |                                                                    |                                                                                   |        |  |  |
| Probe ×       |                                                                                                    |         | Probe ×                                                            |                                                                                   |        |  |  |
| PV Name:      | sim://sine                                                                                                  | Search  | PV Name:                                                           | training:random                                                                   | Search |  |  |
| Value:        | -4.755282581474342                                                                                          |         | Value:                                                             | 890                                                                               |        |  |  |
| Alarm:        | MAJOR - LOLO                                                                                                |         | Alarm:           Time Stamp:         2018-08-28 15:14:44.905043430 |                                                                                   |        |  |  |
| Time Stamp:   | 2018-08-28 15:14:44.696516000                                                                               |         |                                                                    |                                                                                   |        |  |  |
| Metadata:     | Ita:<br>Units : a.u.<br>Format : 0.123456789<br>Range : -5.0 5.0<br>Warnings: -3.0 3.0<br>Alarms : -4.0 4.0 |         |                                                                    | Units :<br>Format : 0<br>Range : 0.0 0.0<br>Warnings: NaN NaN<br>Alarms : NaN NaN |        |  |  |

#### **Exercise: Data Browser**

- Menu Applications, Display, Data Browser
- Right-click on plot, Add PV, "sim://sine"
- Wait a little, press *Stagger* button, then *zoom* and select a region on the time axis

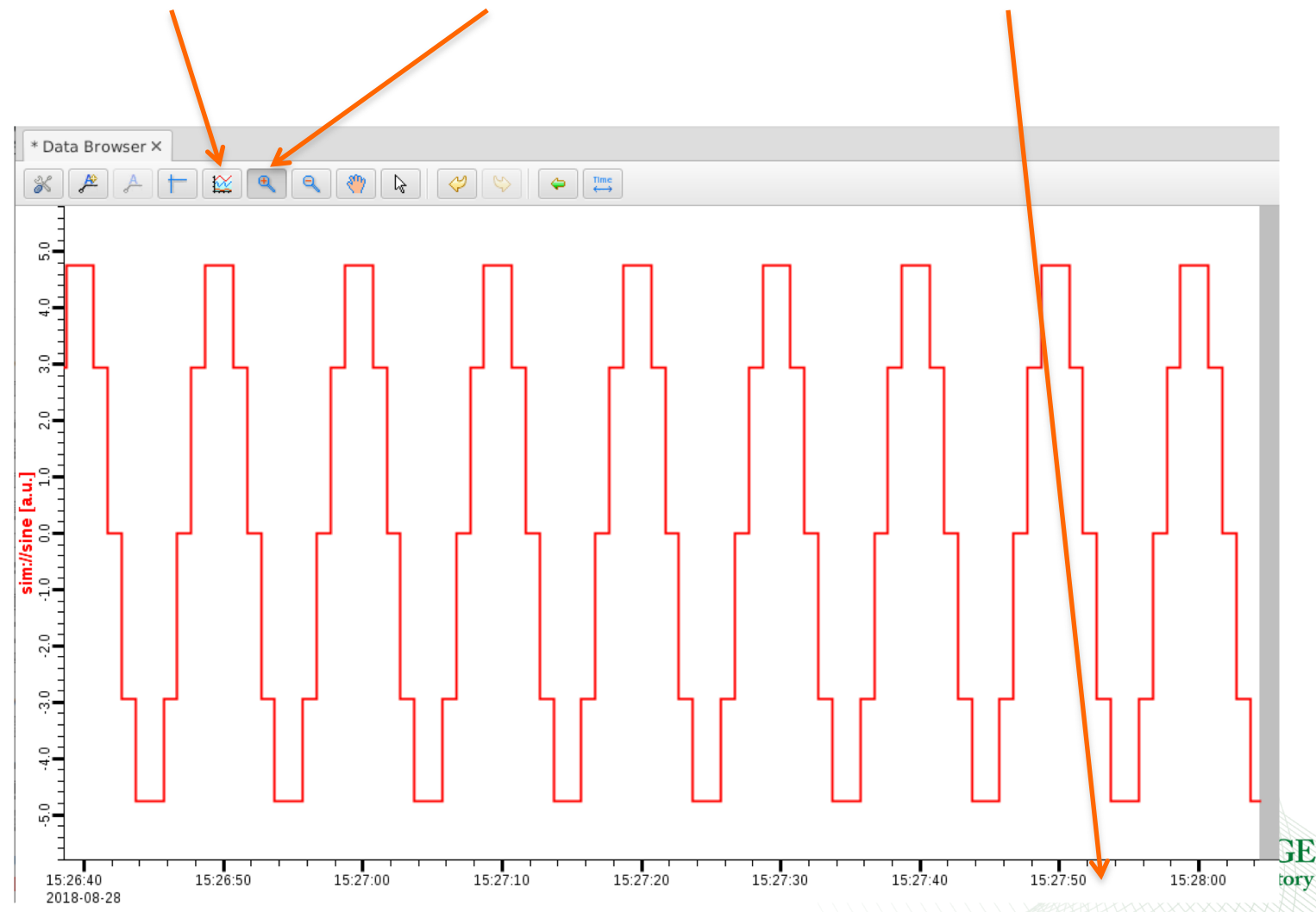

#### **Exercise: PV Tree**

- Menu Applications, Display, PV Tree
- Enter a PV from an IOC, like "training:random"

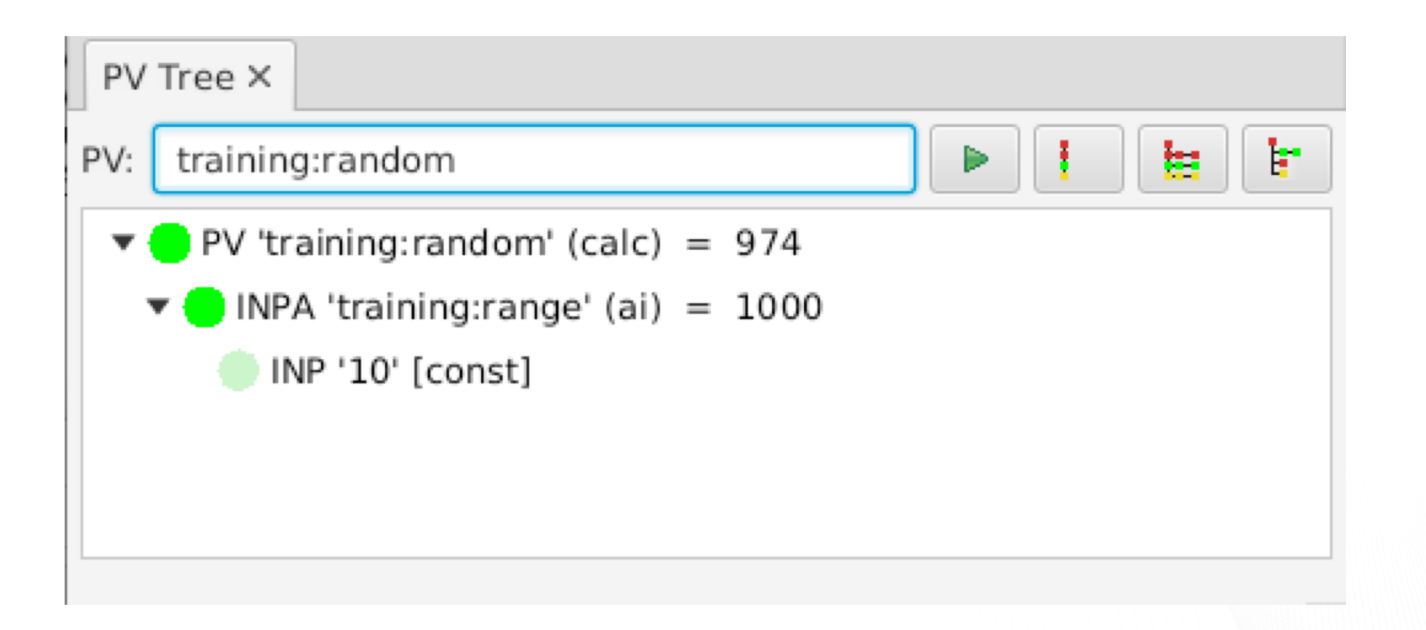

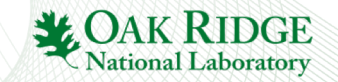

### **CSS PV Exchange**

• PV in <u>any</u> CSS Tool
 → Context Menu → Select other PV Tool

#### Try:

Right-click on item in PV Tree, select Data Browser

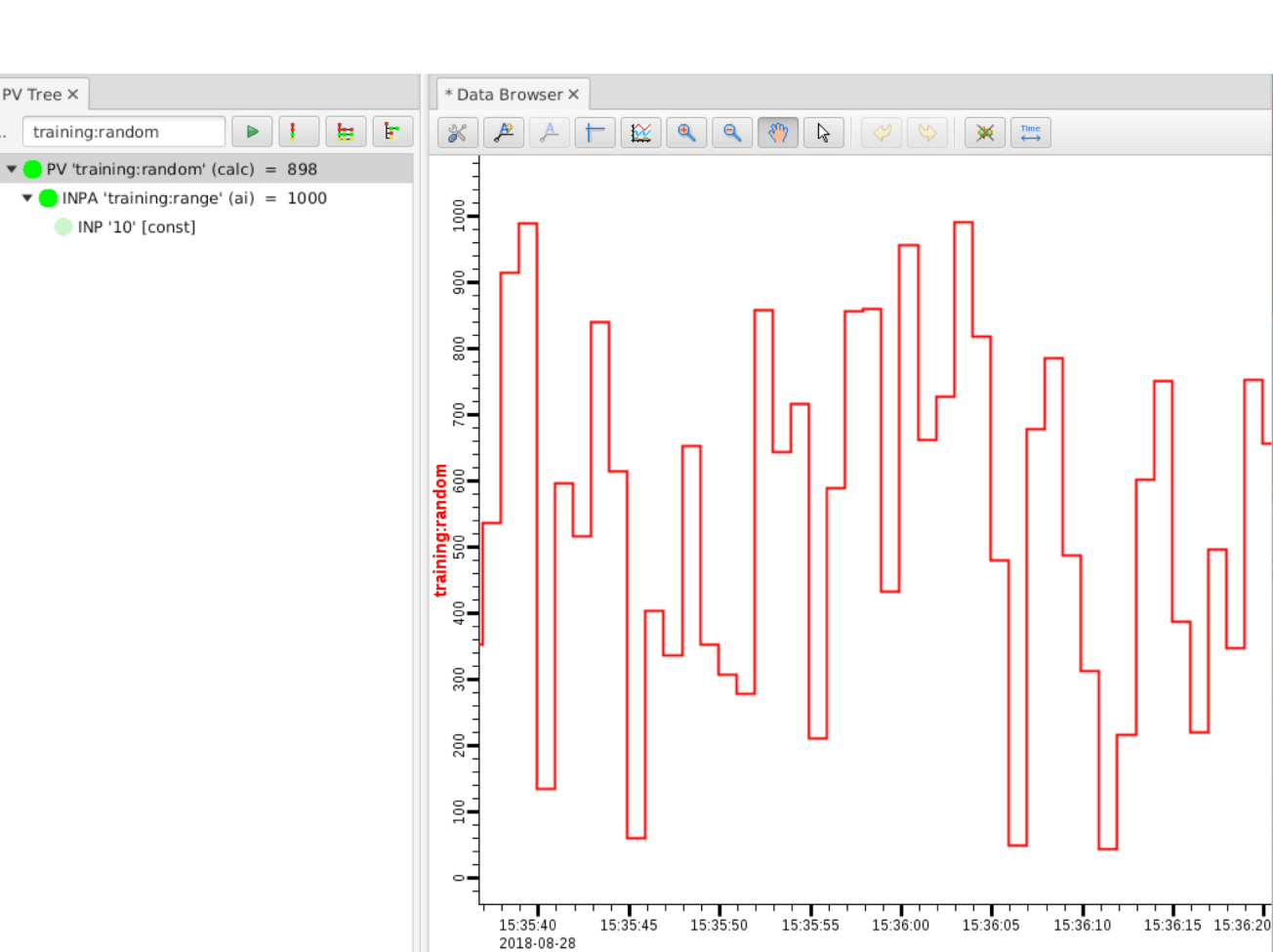

### **More Display Arrangements**

- Tab Context Menu:
  - Split Horizontally/Vertically
  - Detach
  - Lock Pane
- Window Menu:
  - Show/Hide Toolbar
  - Always show tabs?
  - Save Layout As .. / Load Layout

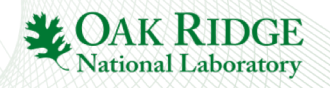

### **Saved Layout Example**

- Hide the toolbar
- Open File Browser
- Split Pane Horizontally, leave file browser at left
- Lock the left pane
- Window, Save Layout As.., "Demo 1"

- Create another one as "Demo 1"
- Switch between them

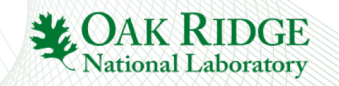

#### **Settings**

#### CSS saves its settings in ~/.phoebus

- Change that via –Dphoebus.user=/path/to/other/dir on startup
  - · Your 'start' script could copy certain saved layouts into that dir to share a set of layouts

#### For command line settings, run with -help:

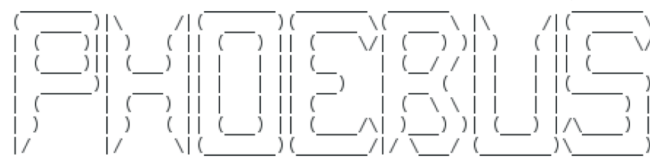

Command-line arguments:

| -help<br>-splash<br>-nosplash<br>-settings settings.xml<br>-export_settings settings.xml<br>-logging logging.properties<br>-list<br>-server port<br>-app probe | <ul> <li>This text</li> <li>Show splash screen</li> <li>Suppress the splash screen</li> <li>Import settings from file, either exported XML or property file format</li> <li>Export settings to file</li> <li>Load log settings</li> <li>List available application features</li> <li>Create instance server on given TCP port</li> <li>Launch an application with input arguments</li> <li>Open or prolication configuration</li> </ul> |
|----------------------------------------------------------------------------------------------------|----------------------------------------------------------------------------------------------------|
| -resource /tmp/example.plt                                                                                                    | <ul> <li>Open an application configuration file with the default application</li> </ul>                                                                                                    |

C

#### · For details on the "-settings" file, see online help

Docs » Preference Settings

#### **Preference Settings**

The following preference settings are available for the various application features.

# Package org.phoebus.pv.ca
# -----

# Channel Access address list
addr\_list=

auto\_addr\_list=true

max\_array\_bytes=100000000

server\_port=5064

repeater\_port=5065